# 使用ERS API建立ISE網路裝置

## 目錄

## 簡介

本文檔介紹使用PostMan作為REST客戶端透過ERS API在ISE上建立網路訪問裝置(NAD)的過程。

## 必要條件

## 需求

思科建議您瞭解以下主題:

- ISE (身份服務引擎)
- ERS(外部RESTful服務)
- REST客戶包括Postman、REST、Insomnia等。

### 採用元件

本檔案中的資訊是根據以下軟體版本:

- Cisco ISE (身份服務引擎) 3.1修補6
- Postman REST客戶端v10.17.4

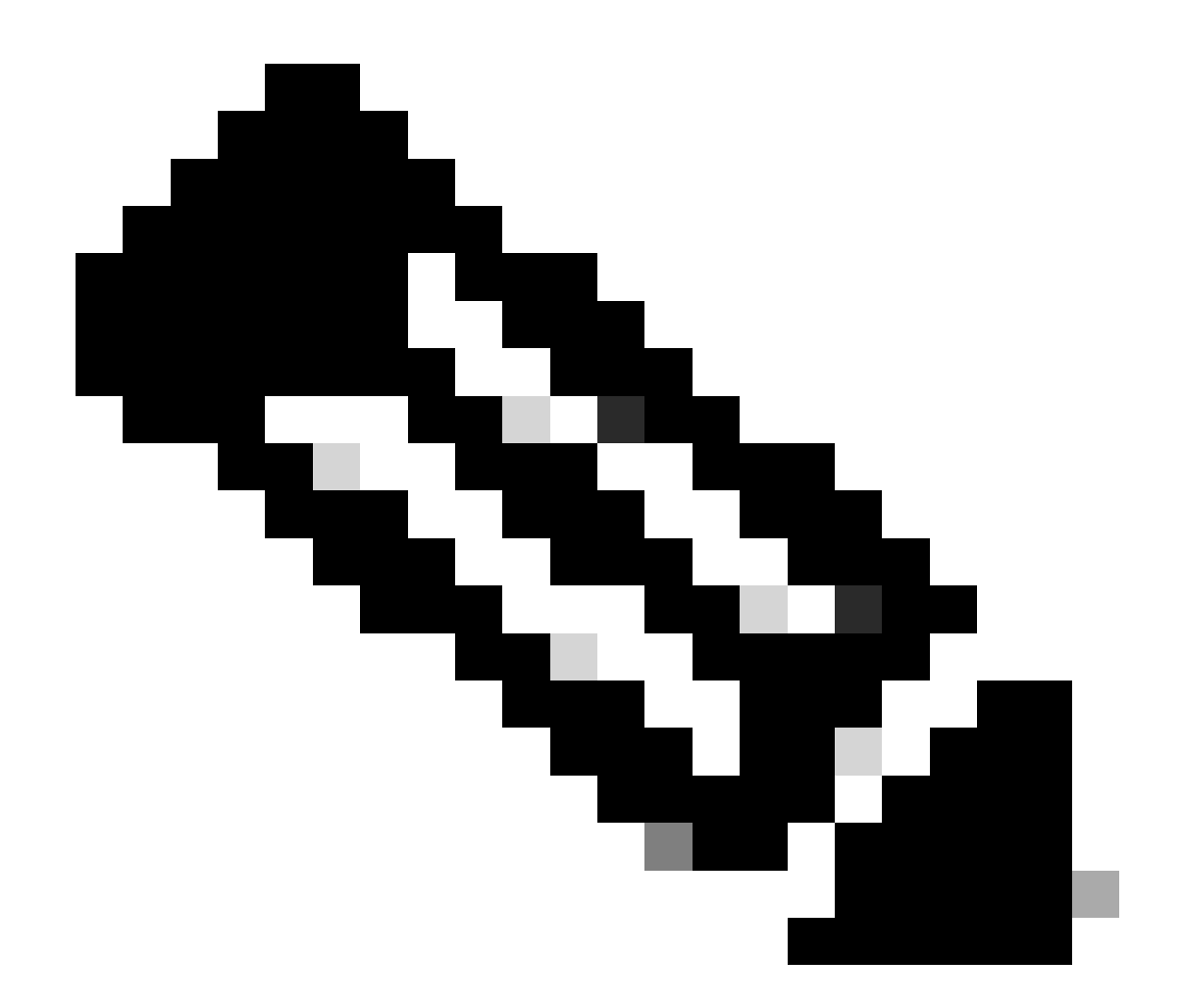

注意:此過程對於其他ISE版本和REST客戶端相似或相同。除非另有說明,否則您可以在 所有2.x和3.x ISE軟體版本上使用這些步驟。

本文中的資訊是根據特定實驗室環境內的裝置所建立。文中使用到的所有裝置皆從已清除(預設) )的組態來啟動。如果您的網路運作中,請確保您瞭解任何指令可能造成的影響。

設定

啟用ERS (埠9060)

ERS API是僅適用於HTTPS的REST API,透過埠443和埠9060運行。埠9060預設關閉,因此需要 首先打開。 如果嘗試存取此連線埠的從屬端未先啟用ERS,就會出現伺服器逾時。因此,第一個要 求是從思科ISE管理UI啟用ERS。

導航到管理>設定> API設定並啟用ERS(讀/寫)切換按鈕。

| - Cisco ISE                                                                        | Administration - System                                                                                                    | <b>0</b> a | © 53 © |
|------------------------------------------------------------------------------------|----------------------------------------------------------------------------------------------------|------------|--------|
| Deployment Licensing                                                               | Certificates Logging Maintenance Upgrade Health Checks Backup & Restore Admin Access Settings                                                                       |            |        |
| Client Provisioning<br>PPS Mole<br>Security Settings<br>Alarm Settings             | API Settings           Overview         API Service Settings         API Gateway Settings                                                                           |            |        |
| Profiling Protocols                                                                | ERS (Read/Write) Cpen API (Read/Write)                                                                                                    |            |        |
| Endpoint Scripts                                                                   | V CSRF Check ( only for ERS Settings )                                                                                                    |            |        |
| Proxy<br>SMTP Server<br>SM5 Gateway<br>System Time                                 | Enable CSRF Check for Enhanced Security (Net compatible with pre ISE 2.3 Clients)     Disable CSRF For ERS Request (compatible with ERS clients older than ISE 2.3) |            |        |
| API Settings Network Success Diagnostics                                           |                                                                                                    | Reset      | Save   |
| DHCP & DHS Services<br>Max Sessions<br>Light Date Distribution<br>Interactive Help |                                                                                                    |            |        |
| Enable TAC Support Cases                                                           |                                                                                                    |            |        |

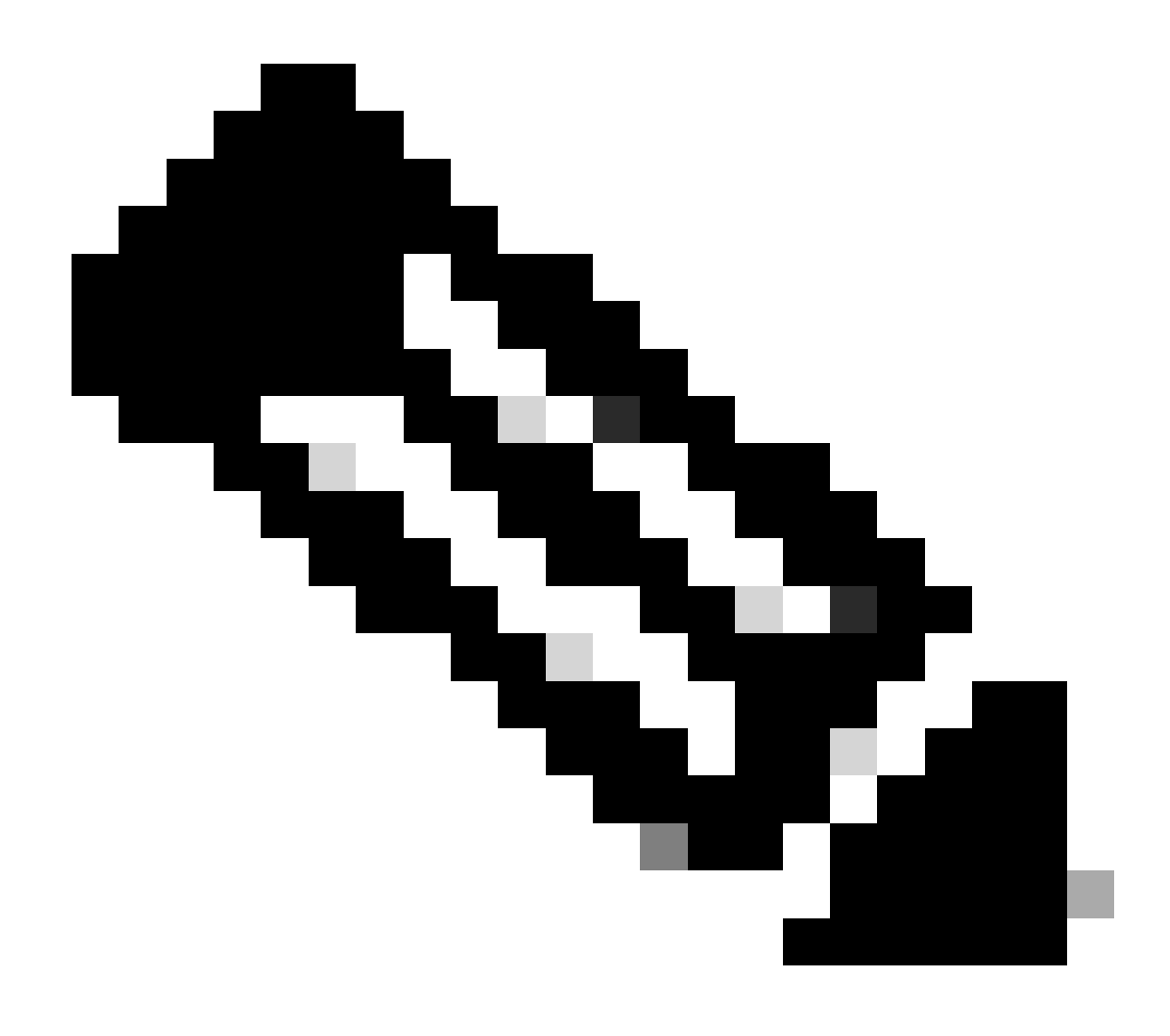

註:ERS API支援TLS 1.1和TLS 1.2。無論在Cisco ISE GUI的Security Settings窗口 (Administration > System > Settings > Security Settings)中啟用TLS 1.0,ERS API都不支 援TLS 1.0。在「保全性設定」視窗中啟用TLS 1.0僅與EAP通訊協定有關,且不會影響 ERS API。

### 建立ERS管理員

建立思科ISE管理員,分配密碼,並將使用者作為ERS管理員增加到管理員組。您可以將配置的其 餘部分留空。

| Adin   | nin User         |                   |                                 |  |  |
|--------|------------------|-------------------|---------------------------------|--|--|
| Naris  | e ERS-US         | ER.               | ← ──                            |  |  |
| latus  | 🗹 Enab           | ied ~             |                                 |  |  |
| mal    | I                |                   | Include system alarms in emails |  |  |
| demi   | « 🗌 💿            |                   |                                 |  |  |
| and C  | Owly             |                   |                                 |  |  |
| activ  | to account new   | er cisabled       |                                 |  |  |
| Pas    | ssword           |                   |                                 |  |  |
| • Pas  | SMIDTE           |                   |                                 |  |  |
|        |                  |                   |                                 |  |  |
| · Fa-  | -Enter Pasewo    | nd                | 0                               |  |  |
|        |                  | Generate Password |                                 |  |  |
|        |                  |                   |                                 |  |  |
| Lle    | or lolorm        | otion             |                                 |  |  |
| Fint   | Name             | acion             |                                 |  |  |
|        |                  |                   |                                 |  |  |
| Leat I | Narrie           |                   |                                 |  |  |
|        |                  |                   |                                 |  |  |
| Act    | count Op         | tions             |                                 |  |  |
| Descr  | ription          |                   |                                 |  |  |
|        |                  |                   |                                 |  |  |
| Ctan   | Ge branword -    | on meat login     |                                 |  |  |
|        |                  |                   |                                 |  |  |
| Adı    | min Grou         | ps                |                                 |  |  |
|        |                  |                   |                                 |  |  |
| -      | <sup>21</sup> 13 | RS Admin          | × + <                           |  |  |

## 設定Postman

下載或使用線上版Postman。

1. 按一下「工作區」標簽底下的「建立工作區」來建立使用者和建立工作區。

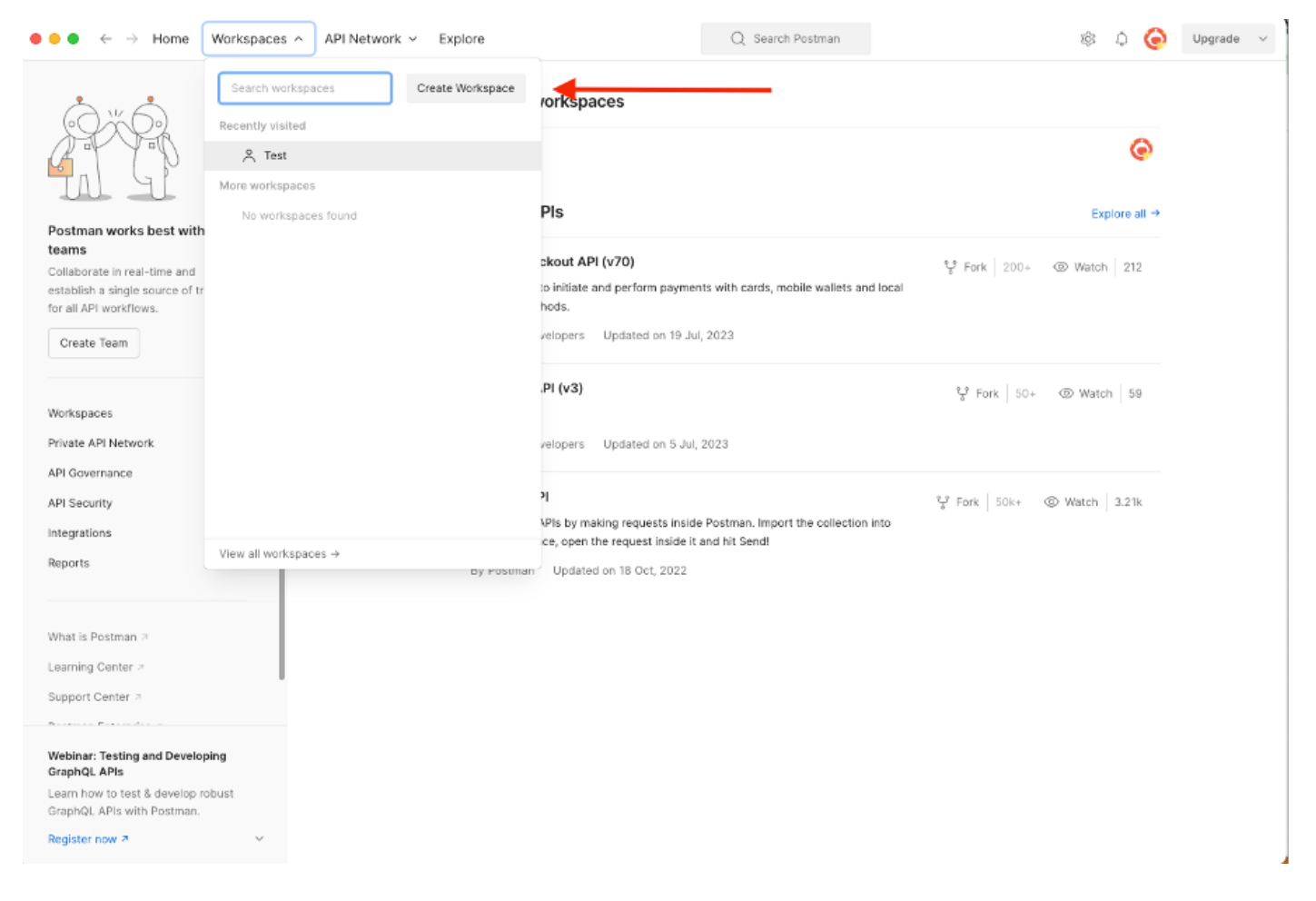

2. 選擇空白工作區並為工作區分配名稱。您可以增加描述並將其公之於眾。 在本示例中,選擇了「 Personalis」。

| ● ● ● ← → Home Workspaces ∨ API Network ∨ Explore                                                                                         | ) Q. Search Postman 🕸 🗘 🧿 Up                                                                                                    | igrade v |
|----------------------------------------------------------------------------------------------------|----------------------------------------------------------------------------------------------------|----------|
| Create your workspace                                                                                                    | Blank workspace<br>Customize this space to croanize and share your API resources with your team.                                                                                                    |          |
| Name                                                                                                    |                                                                                                    |          |
| Test                                                                                                    | 75                                                                                                    |          |
| Summary                                                                                                    |                                                                                                    |          |
| Who can access your workspace? Personal Only you can access Private Only invited team members can access Team All team members can access | Image: Second second second |          |
| Partner     Only invited partners and team members can access     Public     Everyone can view     Create Back Step 2 of 2                | Showcase your API's capabilities     Use Postman collections to document your APIs with ease. You can create your own or choose     from 70+ collection templates tailored to your needs.                                                                                                    |          |
|                                                                                                    | Build together, work faster<br>Build together, work faster<br>Help your team maintain a shared source of truth, to build APIs and solve problems together.                                                                                                    |          |
|                                                                                                    |                                                                                                    |          |
|                                                                                                    |                                                                                                    |          |
|                                                                                                    |                                                                                                    |          |

建立工作區後,現在即可配置API呼叫。

## ISE SDK和基本Postman授權

要配置任何呼叫,請先訪問ISE ERS SDK(軟體開發工具包)。此工具編譯ISE可以執行的所有 API呼叫清單:

- 1. 導航到https://{ise-ip}/ers/sdk。
- 2. 使用您的ISE管理員憑證登入。
- 3. 展開API Documentation。
- 4. 向下滾動直至找到Network Device,然後按一下它。
- 5. 在此選項下,您現在可找到可在ISE上為網路裝置執行的所有可用操作。選擇Create。

| External RESTful Services (ERS) O                                                                                                    | Inline SDK                                                                                                    |                                                                                                    |                                                            |                                                               |                                                                                                    |
|----------------------------------------------------------------------------------------------------|----------------------------------------------------------------------------------------------------|----------------------------------------------------------------------------------------------------|------------------------------------------------------------|---------------------------------------------------------------|----------------------------------------------------------------------------------------------------|
|                                                                                                    |                                                                                                    |                                                                                                    | _                                                          |                                                               |                                                                                                    |
| Quick Reference                                                                                                    | Network Device                                                                                                    |                                                                                                    |                                                            |                                                               |                                                                                                    |
| API Documentation     Grest Location     Grest Sid     Grest Sid     Grest Sid     Grest User     Grest User     Hotspet Fortal     P To SCT Mapping     Gresp     Gresp     Gresp Sid     Gresp     Gresp     Gres     | Overview     Resource definition     Revision History     Update-By-Name     Delete-By-Name     Get-By-Name     Get-By-Id     Update     Get-All                                                                                                    |                                                                                                    |                                                            |                                                               |                                                                                                    |
| denity Croup     denity Croup     denity Croup     mernal User     My Device Portal     Native Supplicant Profile     Network Device Group     Node Details     Fortal     Portal     Portal                                                                                                    | Delete     Create     Get Version     Bulk Request     Monitor Bulk Status                                                                                                    |                                                                                                    |                                                            |                                                               |                                                                                                    |
| Profiler Profile Pull Deployment Info Pull Deployment Info Pagnid Node Pagnid Settings Reality Server Sequence RestID Store SSP Connections SSP Connections SSP Vans SSP Vans | Network Device API allows the client to add, delet<br>response example of a successful flow. Please not<br>other operation which are bulk supported can be u<br>Please note that these examples are not meant to b<br>You should treat it as a basic template and edit it be | e, update, and search Network<br>e that each API description sho<br>sed in same way.<br>e used as is because they have<br>plore sending to server. | Devices. In this d<br>ws weather the A<br>references to DB | ocumentation, for e<br>IPI is supported in bi<br><b>data.</b> | ach available API you will find the request syntax including the required headers and a<br>alk operation. The Bulk section is showing only 'create' bulk operation however, all |
| Self Registered Portal<br>Sponsor Group<br>Sponsor Group Member<br>Sponsor Portal                                                                                                    | Resource definition                                                                                                    |                                                                                                    |                                                            |                                                               | Back to top                                                                                                    |
| - U Sponsored Guest Portal                                                                                                    | Attribute                                                                                                    | Type                                                                                                    | Required                                                   | Default value                                                 | Description                                                                                                    |
|                                                                                                    | nama                                                                                                    | String                                                                                                    | Yes                                                        |                                                               | Pecource name                                                                                                    |
| Developer Resources                                                                                                    | id                                                                                                    | String                                                                                                    | No                                                         |                                                               | Resource UUID, mandatory for update                                                                                                    |

6. 現在,您可以看到在任何Rest客戶端上使用XML或JSON執行API呼叫所需的配置以及預期響應示例。

| Quick Reference                            | Network Device                                                                                                    |                                                                                                    |
|--------------------------------------------|----------------------------------------------------------------------------------------------------|----------------------------------------------------------------------------------------------------|
| A Di Danaman ta dan                        |                                                                                                    | Back to top                                                                                                    |
| <ul> <li>API Documentation</li> </ul>      | Create                                                                                                    |                                                                                                    |
| Eilter Balicy                              | Create                                                                                                    |                                                                                                    |
| Guest Location                             |                                                                                                    |                                                                                                    |
| - Guest Smto Notification Configur         | Request:                                                                                                    |                                                                                                    |
| - Guest Ssid                               |                                                                                                    |                                                                                                    |
| - Guest Type                               | [                                                                                                    |                                                                                                    |
| - Guest User                               | Method:                                                                                                    | POST                                                                                                    |
| - Internet Portal                          |                                                                                                    |                                                                                                    |
| - 🧾 IP To SGT Mapping                      | URI:                                                                                                    | https://10.201.230.99/ers/config/networkdevice                                                                                      |
| - IP To SGT Mapping Group                  | HTTP 'Content-Type' Header:                                                                                                    | application/xml   application/json                                                                                                  |
| - Lo Identity Group                        | HTTP 'Accept' Header:                                                                                                    | application/xml   application/json                                                                                                  |
| - 🚑 Identity Sequence<br>- 💭 Internal User | HTTP 'ERS-Media-Type' Header (Not Mandatory):                                                                                                    | network.networkdevice.1.1                                                                                                    |
| - J My Device Portal                       | HTTP 'X-CSRF-TOKEN' Header (Required Only if Enabled from GUI):                                                                                                    | The Token value from the GET X-CSRF-TOKEN fetch request                                                                             |
| Network Device                             |                                                                                                    |                                                                                                    |
| Network Device Group                       | Request Content:                                                                                                    |                                                                                                    |
| - Node Details                             | wer.                                                                                                    |                                                                                                    |
| PSN Node Details with Radius Ser           | xml version="1.0" encoding="UTF-8"?                                                                                                    |                                                                                                    |
| - D Portal                                 | <ns0:networkdevice th="" xmlns:ns0="network.ers.ise.cisco.com" xx<=""><th>alns:xs="http://www.w3.org/2001/XMLSchema" xmlns:nsl="ers.ise.cisco.com" xmlns:ers="ers.ise.cisco.com" description="example nd" nas</th></ns0:networkdevice> | alns:xs="http://www.w3.org/2001/XMLSchema" xmlns:nsl="ers.ise.cisco.com" xmlns:ers="ers.ise.cisco.com" description="example nd" nas |
| - 🧾 Portal Theme                           | <authenticationsettings></authenticationsettings>                                                                                                    |                                                                                                    |
| - D Profiler Profile                       | <dtlsrequired>true</dtlsrequired>                                                                                                    |                                                                                                    |
| - 🧾 Pull Deployment Info                   | <keyencryptionkey>1234567890123456<th></th></keyencryptionkey>                                                                                                    |                                                                                                    |
| – 🛄 Pxgrid Node                            | <keyinputformat>ASCII</keyinputformat>                                                                                                    |                                                                                                    |
| - 🧾 Pxgrid Settings                        | <messageauthenticatorcodekey>12345678901234567890<th>essageAuthenticatorCodeKey&gt;</th></messageauthenticatorcodekey>                                                                                                    | essageAuthenticatorCodeKey>                                                                                                    |
| - 🦲 Radius Server Sequence                 |                                                                                                    |                                                                                                    |
| - 🤐 RestID Store                           | <coaport>1700</coaport>                                                                                                    |                                                                                                    |
| - JSMS Server                              | <dtlsdnsname>ISE213.il.com</dtlsdnsname>                                                                                                    |                                                                                                    |
| SXP Connections                            | <networkdeviceiplist></networkdeviceiplist>                                                                                                    |                                                                                                    |
| SXP Local bindings                         | <ipaddress>1.1.1.1</ipaddress>                                                                                                    |                                                                                                    |
| Security Crouns                            | <nask>32</nask>                                                                                                    |                                                                                                    |
| Security Groups ACLs                       |                                                                                                    |                                                                                                    |
| Security Groups to Virtual Netwo           | <networkdevicegrouplist></networkdevicegrouplist>                                                                                                    |                                                                                                    |
| - Self Registered Portal                   | <networkdevicegroup>Location#All Locations<th>eviceGroup&gt;</th></networkdevicegroup>                                                                                                    | eviceGroup>                                                                                                    |
| - Sponsor Group                            | <networkdevicegroup>Device Type#All Device Types<th>tworkDeviceGroup&gt;</th></networkdevicegroup>                                                                                                    | tworkDeviceGroup>                                                                                                    |
| - D Sponsor Group Member                   | <pre></pre>                                                                                                    |                                                                                                    |
| - 💭 Sponsor Portal                         | <snmpsettings></snmpsettings>                                                                                                    |                                                                                                    |
| - 🛄 Sponsored Guest Portal                 | <li>linkTrapQuery&gt;true</li>                                                                                                    |                                                                                                    |
| - 🛄 Support Bundle Download                | <mactrapquery>true</mactrapquery>                                                                                                    | m Caru ( aas Noda )                                                                                                    |
|                                            | <pre><pre><pre><pre>coriginatingrollcyservicessode/solo</pre>/originatingPollcyservicessode/solo</pre>/originatingPollcyservicessode/solo</pre></pre>                                                                                  | Last tressons.                                                                                                    |
|                                            | droCommunitybaaad/roCommunityb                                                                                                    |                                                                                                    |

7. 返回Postman,配置基本身份驗證到ISE。在授權頁籤下,選擇基本身份驗證作為身份驗證型別 ,並增加以前在ISE上建立的ISE ERS使用者憑證。

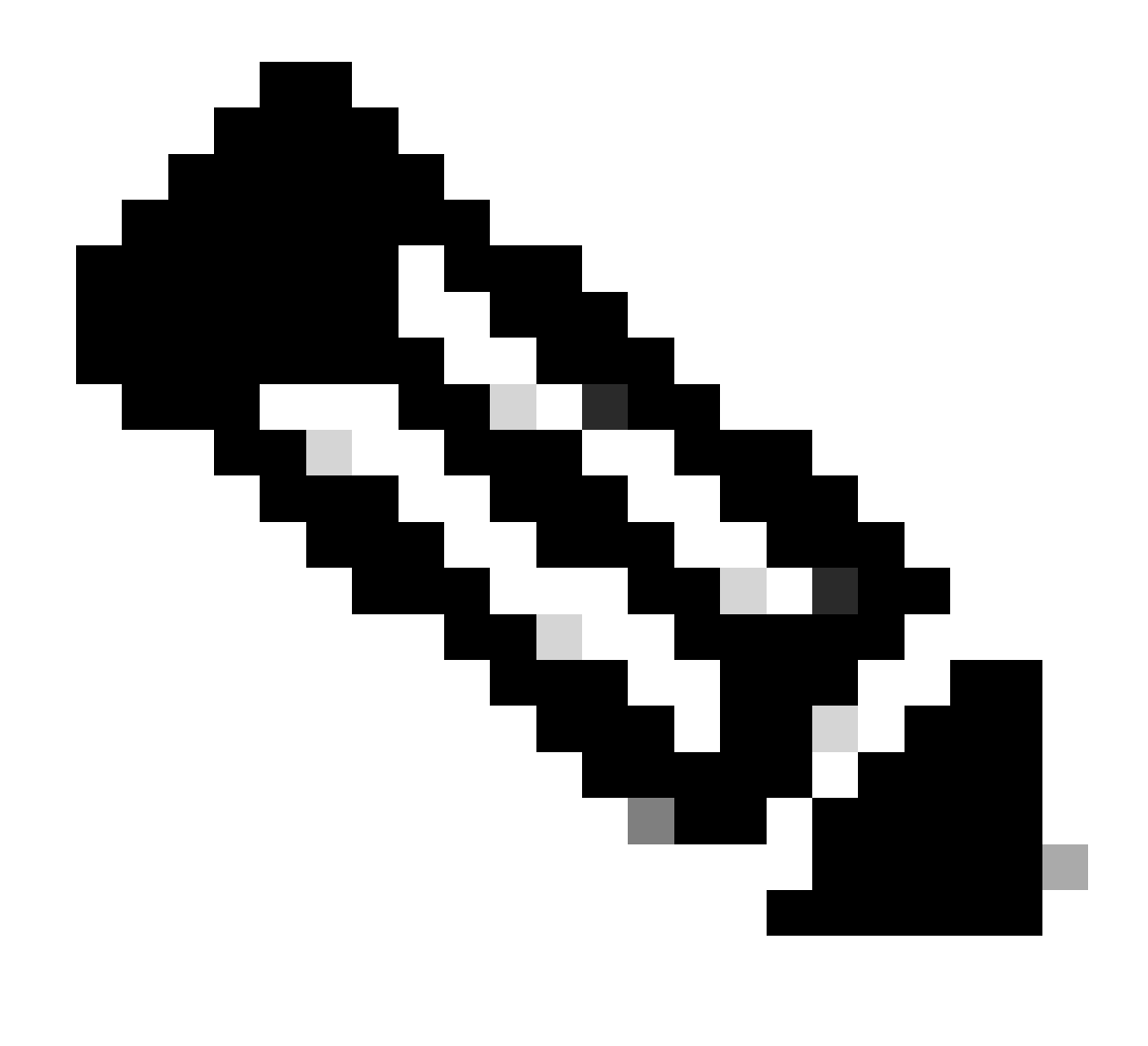

注意:除非在Postman上配置了變數,否則口令顯示為明文。

| GET ~                                                                                         | Enter URL or plate                             | text     |                    |       |        |          | Send | ~     |
|-----------------------------------------------------------------------------------------------|------------------------------------------------|----------|--------------------|-------|--------|----------|------|-------|
| Params Authoriz                                                                               | ation • Headers (                              | 11) Body | Pre-request Script | Tests | Settin | ngs      | Co   | okies |
| уре                                                                                           | Basic Auth                                     | Username |                    |       |        | ERS-USER | -    |       |
| he authorization her<br>utomatically general<br>end the request. Lea<br><u>uthorization</u> 7 | ader will be<br>ted when you<br>arn more about | Password |                    |       |        |          | 2    |       |

## 使用XML建立並執行NAD

使用XML建立具有RADIUS TACACS、SNMP和TrustSec設定的測試NAD1。

1. 在SDK上的建立下方,是執行呼叫所需的報頭和模板,以及預期響應。

#### 2.移至Headers 頁籤,為API呼叫配置所需的標頭,如SDK中所示。報頭配置必須如下所示:

| ₩<br>W            | orkspace / https://10.201.230.99:9060/ers/config/networkdev      | ice/name/Test Copy        |             | 🖺 Save 🗸 🧷 🗐            |
|-------------------|------------------------------------------------------------------|---------------------------|-------------|-------------------------|
| POST              | ✓ Enter URL or paste text                                        |                           |             | Send V                  |
| Params<br>Headers | Authorization • Headers (11) Body Pre-request Sc<br>s • 8 hidden | ript Tests Settings       |             | Cookies                 |
|                   | Кеу                                                              | Value                     | Description | ••• Bulk Edit Presets ~ |
|                   | Content-Type                                                     | application/xml           |             |                         |
|                   | Accept                                                           | application/xml           |             |                         |
|                   | ERS-Media-Type                                                   | network.networkdevice.1.1 |             |                         |
|                   | Key                                                              | Value                     | Description |                         |
| tespon            | se                                                               |                           |             |                         |

### 3. 移至「主體」表頭,然後選取原始。這可讓您貼上建立NAD所需的XML範本。

| Workspace / https://10.201.230.99:9060/ers/config/networkdevice/name/Test Copy | 🖺 Save 🗸 🍠                            |
|--------------------------------------------------------------------------------|---------------------------------------|
| POST ~ Enter URL or paste text                                                 | Send ~                                |
| Params Authorization • Headers (11) Body Pre-request Script Tests Settings     | Cookies                               |
| 🖲 none 🕚 form-data 🌑 x-www-form-urlencoded 💿 raw 🍝 binary 🔘 GraphQL 🛛 XML 🗸    | Beautify                              |
| 1                                                                              |                                       |
|                                                                                |                                       |
|                                                                                |                                       |
|                                                                                |                                       |
| Response                                                                       | · · · · · · · · · · · · · · · · · · · |
|                                                                                |                                       |
|                                                                                |                                       |
|                                                                                |                                       |

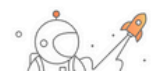

#### 4. XML樣版如下所示(視需要變更值):

<?xml version="1.0" encoding="UTF-8"?> <ns0:networkdevice xmlns:ns0="network.ers.ise.cisco.com" xmlns:xs="<u>Schema XML File</u>" xmlns:ns1="ers.ise.cisco.com" xmlns:ers="ers.ise.cisco.com" description="**This NAD was added via ERS API**" name="**TESTNAD1**"> <authenticationSettings> <dtlsRequired>true</dtlsRequired> <enableKeyWrap>true</dtlsRequired> true</dtlsRequired> </a>

<keyEncryptionKey>1234567890123456</keyEncryptionKey> <keyInputFormat>ASCII</keyInputFormat> <messageAuthenticatorCodeKey>12345678901234567890</messageAuthenticatorCodeKey> <radiusSharedSecret>cisco123</radiusSharedSecret></authenticationSettings><coaPort>1700</coaPort> <dtlsDnsName>Domain</dtlsDnsName> <NetworkDeviceIPList> <NetworkDeviceIP> <ipaddress>NAD IP Address</ipaddress> <mask>32</mask> </NetworkDeviceIP> </NetworkDeviceIPList> <NetworkDeviceGroupList> <NetworkDeviceGroup>Location#All Locations#LAB<//NetworkDeviceGroup> Ovice Type#All Device Types#Access-Layer</NetworkDeviceGroup>  $<\!\!\!networkDeviceGroupList\!\!>\!\!<\!\!nothermodelinetermodelinetermo$ <macTrapQuery>true</macTrapQuery><originatingPolicyServicesNode>Auto</originatingPolicyServicesNode> <connectModeOptions>ON\_LEGACY</connectModeOptions><sharedSecret>cisco123</sharedSecret></tacacsSettings><trustsecsettings> <deviceAuthenticationSettings> <sgaDeviceId>TESTNAD1</sgaDeviceId> <sgaDevicePassword>cisco123</sgaDevicePassword>  $<\!\!/deviceAuthenticationSettings><\!\!deviceConfigurationDeployment><\!\!enableModePassword>\!\!cisco123<\!\!/enableModePassword>\!\!$ <execModePassword>cisco123</execModePassword> <execModeUsername>Admin</execModeUsername> < include When Deploying SGTUp dates > true </ include When Deploying SGTUp dates > </ device Configuration Deployment > (include When Deploying SGTUp dates > (include When Deploying SGTUp dates > (include When Deploying $<\!\!coaSourceHost\!>\!\!sea-test\!<\!\!coaSourceHost\!>\!\!sea-test\!<\!\!coaSourceHost\!>\!\!sea-test\!<\!\!coaSourceHost\!>\!\!sea-test\!<\!\!coaSourceHost\!>\!\!sea-test\!<\!\!coaSourceHost\!>\!\!sea-test\!<\!\!coaSourceHost\!>\!\!sea-test\!<\!\!coaSourceHost\!>\!\!sea-test\!>\!\!sea-test\!>\!\!saa-test\!>\!\!saa-test$ > <downlaodEnvironmentDataEveryXSeconds>86400</downlaodEnvironmentDataEveryXSeconds>  $<\!\!downlaodPeerAuthorizationPolicyEveryXSeconds\!\!>\!\!86400<\!\!/downlaodPeerAuthorizationPolicyEveryXSeconds\!\!>\!\!86400<\!\!/downlaodPee$ <downloadSGACLListsEveryXSeconds>86400</downloadSGACLListsEveryXSeconds> <otherSGADevicesToTrustThisDevice>false</otherSGADevicesToTrustThisDevice> <reAuthenticationEveryXSeconds>86400</reAuthenticationEveryXSeconds> <sendConfigurationToDevice>false</sendConfigurationToDevice> <sendConfigurationToDeviceUsing>ENABLE\_USING\_COA</sendConfigurationToDeviceUsing> </sgaNotificationAndUpdates> </trustsecsettings> </ns0:networkdevice>

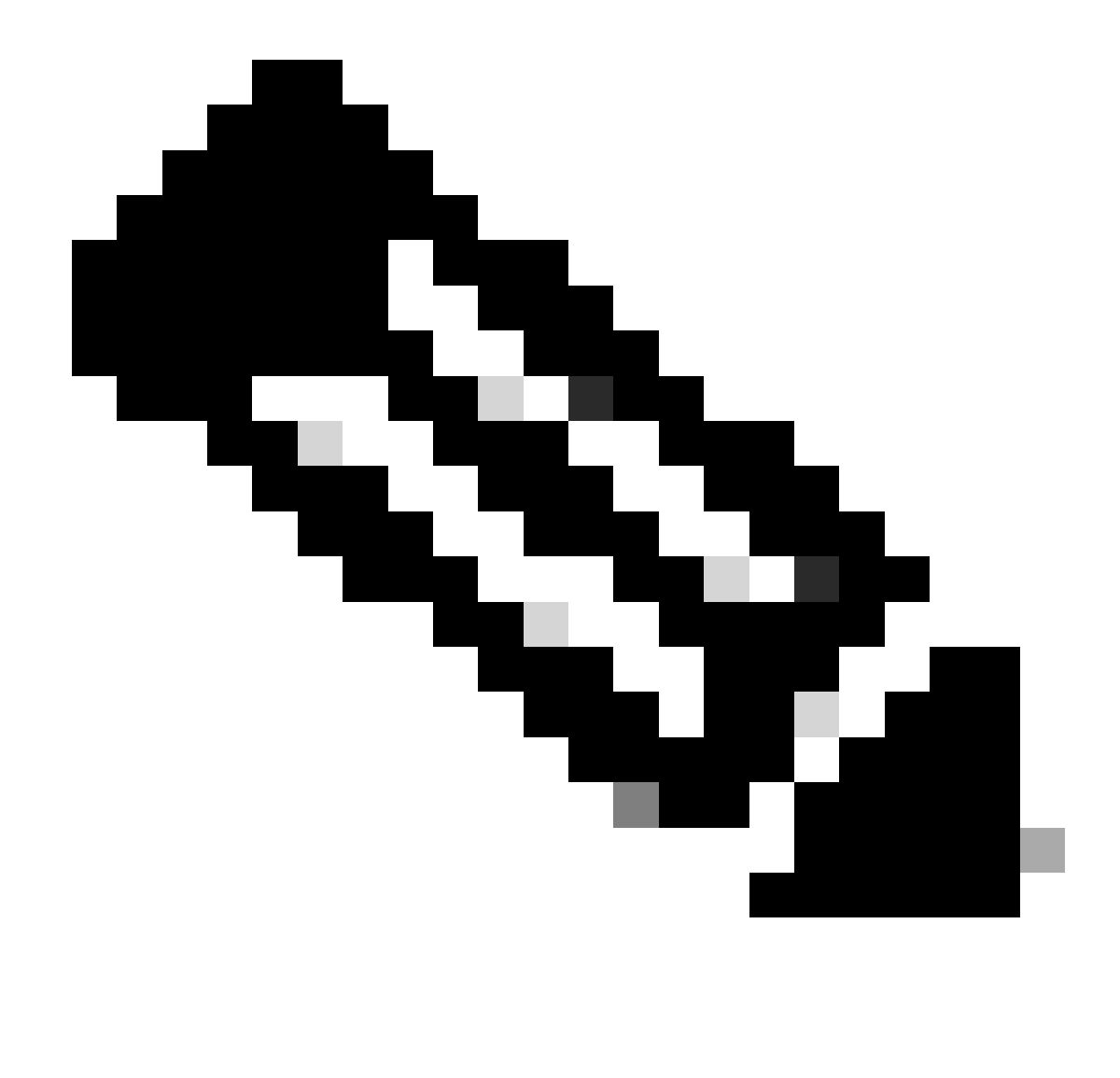

**注意**:請注意,只有在<enableKeyWrap>{false|true}</enableKeyWrap>設定為true時才需要後面幾行。否則,可從 XML範本中刪除相同內容:

<keyEncryptionKey>1234567890123456</keyEncryptionKey><keyInputFormat>ASCII</keyInputFormat> <messageAuthenticatorCodeKey>12345678901234567890</messageAuthenticatorCodeKey>

您可以從模板中刪除您不需要的配置,只需保留您在建立NAD期間實際需要增加的資料。例如,以下是相同的模板,但僅適用於 TACACS配置。無論所需的配置如何,確保模板以</ns0:networkdevice>結尾。

<?xml version="1.0" encoding="UTF-8"?> <ns0:networkdevice xmlns:ns0="network.ers.ise.cisco.com" xmlns:xs="<u>Schema XML File</u>" xmlns:ns1="ers.ise.cisco.com" xmlns:ers="ers.ise.cisco.com" description="**This NAD was added via ERS API**" name="**TESTNAD1**"> <NetworkDeviceIPList> <NetworkDeviceIP> <ipaddress>NAD IP Address</ipaddress> <mask>32</mask> </NetworkDeviceIP>

</NetworkDeviceIPList> <NetworkDeviceGroupList> <NetworkDeviceGroup>Location#All Locations#LAB</NetworkDeviceGroup> <NetworkDeviceGroup>Device Type#All Device Types#Access-Layer</NetworkDeviceGroup> </NetworkDeviceGroupList> <profileName>Cisco</profileName> <tacacsSettings> <connectModeOptions>ON\_LEGACY</connectModeOptions> <sharedSecret>cisco123</sharedSecret> </tacacsSettings> </ns0:networkdevice>

#### 5. 將raw的XML樣版貼到「主體」標頭下。

6.選擇POST作為方法,貼上https://{ISE-ip}/ers/config/networkdevice,然後按一下傳送。如果已正確配置所有內容,則您必須看到 201 Created消息且結果為空。

| Workspace / https://10.201.230.99:9060/ers/config/networkdevice/name/Test Copy                                                                                                    | 🖺 Save 🗸 🥖 🗐                      |
|----------------------------------------------------------------------------------------------------|-----------------------------------|
| POST v https://10.201.230.99/ers/config/networkdevice                                                                                                    | Send V                            |
| Params Authorization • Headers (13) Body • Pre-request Script Tests Settings                                                                                                    | Cookies                           |
| 🔵 none 🔘 form-data 🌑 x-www-form-urlencoded 💿 raw 🜑 binary 🌑 GraphQL 🛛 XML 🗸                                                                                                    | Beautify                          |
| 51  52  53  54  55  56  57  57  58  58  58  59  59  59  59  51  52  54  55  56  57  58  59  59  59  50  50  51  52  53  54  55  56  57  58  58  59  59  59  50  50  50  50  50  51  52  52  53  54  55  56  57  58  59  59  50  50  50  50  50  50  50  50  51  52  53  54  55  56  57  50  50  50  50  50  51  52  53  54  55  56  56  57  50  50  50  50  50  51  52  53  54  55  56  57  50  50  50  50  50  51  52  53  54  55  56  57  50  50  50  50  50  50  50  50  50  50  50  50  50  50  50  50  50  50  50  50  50  50  50  50  50  50  50  50  50  50  50  50  50  50  50  50  50  50  50  50  50  50  50  50  50  50  50  50  50  50  50  50  50  50  50  50  50  50  50  50  50  50  50  50  50  50  50  50  50  50  50  50  50  50  50  50  50  50  50 |                                   |
| Body Cookies (2) Headers (19) Test Results 🗱 Status: 201 Created Time: 791 ms                                                                                                    | Size: 1.22 KB 🖺 Save as Example 🚥 |
| Pretty     Raw     Preview     Visualize     XML ~       1                                                                                                    | re Q                              |

7.透過執行NAD的GET呼叫確認NAD是否已建立,或者檢查ISE NAD清單。

| s://10.201.230.99/ers/config/networkdevice                                                                                                    |                                                                                                    |                                                                                                    | Send                                                                                                    |
|----------------------------------------------------------------------------------------------------|----------------------------------------------------------------------------------------------------|----------------------------------------------------------------------------------------------------|----------------------------------------------------------------------------------------------------|
| Headers (13) Body      Pre-reque                                                                                                    | st Script Tests Settings                                                                                                    |                                                                                                    | Cooki                                                                                                    |
|                                                                                                    | Value                                                                                                    | Description                                                                                                    | Bulk Edit Presets                                                                                                    |
|                                                                                                    | application/json                                                                                                    |                                                                                                    |                                                                                                    |
|                                                                                                    | application/json                                                                                                    |                                                                                                    |                                                                                                    |
| e                                                                                                    | network.networkdevice.1.1                                                                                                    |                                                                                                    |                                                                                                    |
|                                                                                                    | Value                                                                                                    | Description                                                                                                    |                                                                                                    |
| ders (15) Test Results                                                                                                    | ¢.                                                                                                    | Status: 200 OK Time: 237 ms Size: 3.1                                                                                                    | 3 KB 🖺 Save as Example                                                                                                    |
| eview Visualize JSON ~ 🚍                                                                                                    |                                                                                                    |                                                                                                    |                                                                                                    |
| <pre>"id": "afe572d0-5bcc-11ee-9ab7-9<br/>"name": "TESTNAD1",<br/>"description": "This NAD was add<br/>"link": {<br/>"rel": "self",<br/>"href": "<u>https://10.201.230."</u><br/>"type": "application<u>/json</u>"<br/>}<br/>"id": "63efbc20-4f5a-11ed-b560-6<br/>"name": "Wireless-9800",<br/>"description": "Wireless Control<br/>"link": {<br/>"rel": "calf"</pre> | 1446445bd4f",<br>ed via ERS API",<br><u>P9/ers/config/networkdevice/afe572d0-5bcc-11ee-9ab7-9</u><br>27768fe732e",<br>Ler C9800",<br>Administration - Network Resources                                                                                                    | 2 <u>a446445bd4f</u> *,                                                                                                    | \$ \$ \$ \$                                                                                                    |
| k Device Groups Network Device Profiles E                                                                                                    | xternal RADIUS Servers RADIUS Server Sequences NAC Managers                                                                                                    | External MDM Location Services                                                                                                    |                                                                                                    |
| Network Devices                                                                                                    | ) Export V 👌 Generate PAO 🏮 Delete V<br>Name Location Type Descrip                                                                                                    | tion                                                                                                    | Selected 0 Total 6 🧭 🚭                                                                                                    |
|                                                                                                    | <pre>Pre-reque  res (15) Test Results  view Visualize JSON ~  "type": "application/json" }  "id": "afe572d0-5bcc-11ee-9ab7-9c "name": "TESTNAD1", "description": "This NAD was addd "link": {     "rel": "self",     "href": "https://10.201.230.4 "type": "application/json" }  "id": "63efbc20-4f5a-11ed-b560-66 "name": "Wireless-9800", "description": "Wireless Controll "link": {     "yel": "celf"  : Device Groups Network Device Profiles E  Network Devices      [End + Add ] Duplicate do Import d     [Name ~ IP/Mask Profile] </pre> | <pre>veeders(13) Body Pre-request Script Tests Settings  Value application/json application/json application</pre> | <ul> <li>Meaders (13) Body*</li> <li>Pre-request Script Tests Settings</li> </ul> <ul> <li>application/json</li> <li>application/json</li> <li>application/json</li> <li>application/json</li> <li>application/json</li> <li>application/json</li> <li>application/json</li> <li>application/json</li> </ul> <ul> <li>res (15) Test Results</li> <li>Test Results</li> <li>Status: 200 OK Time: 237 ms Size: 31</li> </ul> <ul> <li>ftype*: *application/json*</li> <li>*implication/json*</li> <li>*implication/json*</li> <li>*implication/json*</li> </ul> <ul> <li>*implication/json*</li> <li>*implication/json*</li> <li>*implication/json*</li> <li>*implication/json*</li> <li>*implication/json*</li> <li>*implication/json*</li> <li>*implication/json*</li> </ul> <ul> <li>*implication/json*</li> <li>*implication/json*</li> <li>*implication/json*</li> <li>*implication/json*</li> </ul> <ul> <li>*implication/json*</li> <li>*implication/json*</li> <li>*implication/json*</li> </ul> <ul> <li>*implication/json*</li> <li>*implication/json*</li> <li>*implication/json*</li> <li>*implication/json*</li> </ul> <ul> <li>*implication/json*</li> <li>*impli</li></ul> |

#### 使用JSON建立NAD

使用JSON建立具有RADIUS TACACS、SNMP和TrustSec設定的TESTAND2。

1. 在SDK上的建立下方,是執行呼叫所需的報頭和模板,以及預期響應。

2.移至Headers 頁籤,為API呼叫配置所需的標頭,如SDK中所示。報頭配置必須如下所示:

| Wo                | Workspace / https://10.201.230.99:9060/ers/config/networkdevice/name/Test |                           |             |               |         |   |
|-------------------|---------------------------------------------------------------------------|---------------------------|-------------|---------------|---------|---|
| POST              | ✓ Enter URL or paste text                                                 |                           |             |               | Send    | ~ |
| Params<br>Headers | ams Authorization • Headers (12) Body • Pre-request Script Tests Settings |                           |             |               |         |   |
|                   | Key                                                                       | Value                     | Description | ••• Bulk Edit | Presets | 8 |
|                   | Content-Type                                                              | application/json          |             |               |         |   |
|                   | Accept                                                                    | application/json          |             |               |         |   |
|                   | ERS-Media-Type                                                            | network.networkdevice.1.1 |             |               |         |   |
|                   | Key                                                                       | Value                     | Description |               |         |   |
|                   |                                                                           |                           |             |               |         |   |

#### 3. 移至「主體」表頭,然後選取原始。這允許您貼上建立NAD所需的JSON模板。

| Workspace / https://10.201.230.99:9060/ers/config/networkdevice/name/Test Copy | 🖺 Save 🗸 | / E      |
|--------------------------------------------------------------------------------|----------|----------|
| POST V Enter URL or paste text                                                 |          | Send ~   |
| Params Authorization • Headers (11) Body Pre-request Script Tests Settings     |          | Cookies  |
| 🔵 none 🕘 form-data 🌑 x-www-form-urlencoded 🕘 raw 🍆 binary 🔍 GraphQL 🛛 XML 🗸    |          | Beautify |
| 1                                                                              |          |          |
| Response                                                                       |          | ~        |

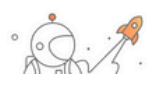

#### 4. JSON模板必須如下所示(根據需要更改值):

{ "NetworkDevice": { "name": "TESTNAD2", "description": "This NAD was added via ERS API", "authenticationSettings": {
 "radiusSharedSecret": "cisco123", "enableKeyWrap": true, "dtlsRequired": true, "keyEncryptionKey": "1234567890123456",
 "messageAuthenticatorCodeKey": "12345678901234567890", "keyInputFormat": "ASCII" }, "snmpsettings": { "version": "ONE",
 "roCommunity": "aaa", "pollingInterval": 3600, "linkTrapQuery": true, "macTrapQuery": true, "originatingPolicyServicesNode": "Auto" },
 "trustsecsettings": { "deviceAuthenticationSettings": { "sgaDeviceId": "TESTNAD2", "sgaDevicePassword": "cisco123" },
 "sgaNotificationAndUpdates": { "downlaodEnvironmentDataEveryXSeconds": 86400, "downlaodPeerAuthorizationPolicyEveryXSeconds":
 86400, "reAuthenticationEveryXSeconds": 86400, "downloadSGACLListsEveryXSeconds": 86400, "otherSGADevicesToTrustThisDevice":
 false, "sendConfigurationToDevice": false, "sendConfigurationToDeviceUsing": "ENABLE\_USING\_COA", "coaSourceHost": "ise3-1test" },
 "deviceConfigurationDeployment": { "includeWhenDeployingSGTUpdates": true, "enableModePassword": "cisco123", "execModePassword": "cisco123", "execModeUsername": "Admin" }, "pushIdSupport": "false" }, "tacacsSettings": { "sharedSecret": "cisco123",
 "connectModeOptions": "ON\_LEGACY" }, "profileName": "Cisco", "coaPort": 1700, "dtlsDnsName": "Domain", "NetworkDeviceIPList": [ {
 "ipaddress": "NAD IP Adress", "mask": 32 } ], "NetworkDeviceGroupList": [ "Location#All Locations", "Device Type#All Device Types" ] } }

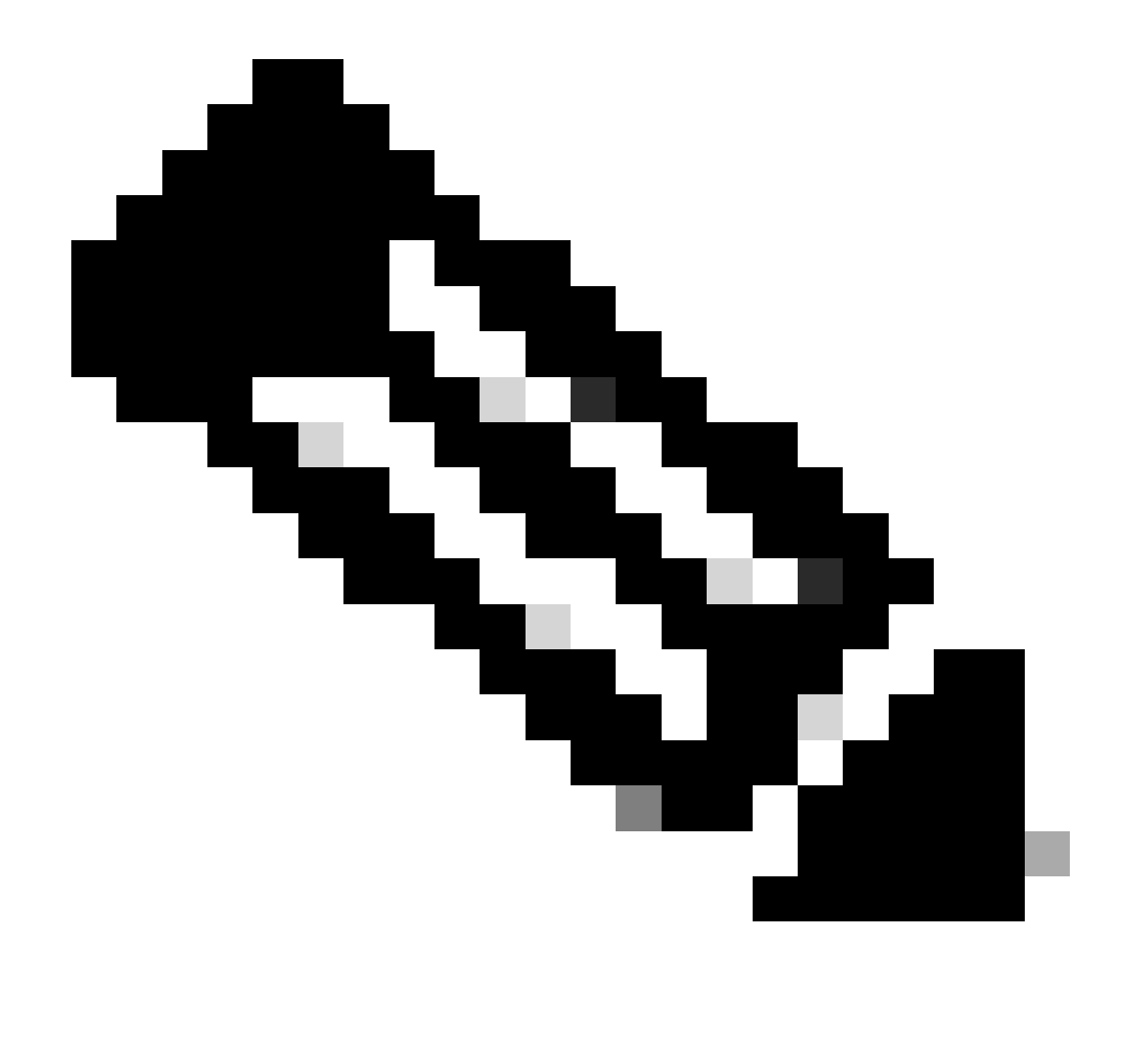

**注意**:請務必注意,只有在enableKeyWrap<sup>「</sup>: {false|true}設定為true時,才需要以下幾行。否則,可從JSON模板中刪除 相同內容:

"keyEncryptionKey": "1234567890123456", "messageAuthenticatorCodeKey": "12345678901234567890", "keyInputFormat": "ASCII" 您也可以從模板中刪除不需要的配置,並保留您在建立NAD期間實際需要增加的資料。

5. 將raw的JSON模板貼上到Body標頭下。

6.選擇POST作為方法,貼上https://{ISE-ip}/ers/config/networkdevice,然後按一下傳送。如果已正確配置所有內容,則您必須看到 201 Created消息且結果為空。

| W MII                                           | orkspace / https://10.201.230.99:9060/ers/config/networkdevice/name/Test Copy                                                                                                    | 🖺 Save 🗸    | 1            |
|-------------------------------------------------|----------------------------------------------------------------------------------------------------|-------------|--------------|
| POST                                            | https://10.201.230.99/ers/config/networkdevice                                                                                                    |             | Send ~       |
| Params                                          | Authorization • Headers (13) Body • Pre-request Script Tests Settings                                                                                                    |             | Cookies      |
| non                                             | e 🕘 form-data 🌑 x-www-form-urlencoded 🖲 raw 🌑 binary 🔘 GraphQL JSON 🗸                                                                                                    |             | Beautify     |
| 1<br>2<br>3<br>4<br>5<br>6<br>7<br>8<br>9<br>10 | <pre>{     "NetworkDevice":-{         "name": "TESTNAD2",         "description": "This NAD was added via ERS API",         "athenticationSettings": {         "athenticationSettings": {         "radiusSharedSecret": "cisco123",         "enableKeyWrap": true,         "dtlsRequired": true,         "dtlsRequired": true,         "dtlsRequi</pre> | _           |              |
| Body C<br>Pretty<br>1                           | ookles (2) Headers (17) Test Results<br>Raw Preview Visualize JSON ~ =                                                                                                    | озкв 🖺 Save | as Example 🚥 |

#### 7.透過執行NAD的GET呼叫或檢查ISE NAD清單確認NAD是否已建立。

| भाषे<br>भाषे | /orkspace / https://10.201.230.99:9060/ers/config/networkdevice/name/Test Copy                                                                                                    | 🖺 Save 🗸 🥖 🗐             |
|--------------|----------------------------------------------------------------------------------------------------|--------------------------|
| GET          | https://10.201.230.99/ers/config/networkdevice                                                                                                    | Send ~                   |
| Params       | Authorization • Headers (13) Body • Pre-request Script Tests Settings                                                                                                    | Cookies                  |
| nor          | ne 🕘 form-data 🌑 x-www-form-urlencoded 🛞 raw 🔘 binary 🔘 GraphQL JSON 🗸                                                                                                    | Beautify                 |
| 1<br>2<br>3  | <pre>{</pre>                                                                                                    |                          |
| 4            | "description": "This NAD was added via ERS API",                                                                                                    |                          |
| 5            | authenticationSettings": {                                                                                                    |                          |
| 6            | <pre>radiusSharedSecret": "cisco123",</pre>                                                                                                    |                          |
| 7            | <pre>"enableKeyWrap": true,</pre>                                                                                                    |                          |
| 8            | "International Control of the second second s                                                                                                    |                          |
| 10           | KeyEnCrypLonkey: 123400789123450,<br>weesendauthantischort/addau*: 13345678001234567800*                                                                                                    |                          |
| 11           | "sagend tent taken south in the same south in the same south in th |                          |
| Body C       | Cookies (2) Headers (18) Test Results 😢 Status: 200 OK Time: 659 ms Size: 3.7                                                                                                    | 4 KB 🖺 Save as Example 🤞 |
| Pretty       | Raw Preview Visualize JSON V                                                                                                    | G Q                      |
| 50           | To a destruct a to the same start and start and the same start a start and the same start and the same start |                          |
| 58           | "description": "This NAD was added via FRS APT".                                                                                                    |                          |
| 59           | "link": {                                                                                                    |                          |
| 60           | "rel": "self",                                                                                                    |                          |
| 61           | "href": "https://10.201.230.99/ers/config/networkdevice/afe572d0-5bcc-11ee-9ab7-9a446445bd4f",                                                                                                    |                          |
| 62           | "type": "application/json"                                                                                                    |                          |
| 63           |                                                                                                    |                          |
| 64           | 3.                                                                                                    |                          |
| 66           | 1<br>"id" - "9dd45566-5hd7-1100-93h7-93d46445hd4f"                                                                                                    |                          |
| 67           | "name": "TESTNAD2".                                                                                                    |                          |
| 68           | "description": "This NAD was added via ERS API",                                                                                                    |                          |
| 69           | "link": {                                                                                                    |                          |
| 70           | "rel": "self",                                                                                                    |                          |
| 71           | "href": "https://10.201.230.99/ers/config/networkdevice/9dd45a60-5bd7-11ee-9ab7-9a446445bd4f",                                                                                                    |                          |
| 72           | "type": "application/json"                                                                                                    |                          |
| 73           |                                                                                                    |                          |
| 74           | 3 i                                                                                                    |                          |
| 15           | 1                                                                                                    |                          |

| ≡ Cisco ISE                                                   | Administration - Network Resources                                                                                                    | <b>1</b> a | 0       | P   | ٥ |
|---------------------------------------------------------------|----------------------------------------------------------------------------------------------------|------------|---------|-----|---|
| Network Devices                                               | Network Device Groups Network Device Profiles External RADIUS Servers RADIUS Server Sequences NAC Managers External MDM Location Services                                                                                                    |            |         |     |   |
| Network Devices<br>Default Device<br>Device Security Settings | Network Devices                                                                                                    | Selected 6 | Total 7 | a 1 |   |
|                                                               |                                                                                                    | Selected o | All     | ~ 5 | 7 |
|                                                               |                                                                                                    |            |         |     |   |
|                                                               | □         TESTNAD1         1.1.1.1/32         m Cisco         ○         LAB         Access-Layer         This NAD was added via ERS API           □         TESTNAD2         2.2.2.2/32         m Cisco         ○         All Locations         All Device Types         This NAD was added via ERS API |            |         |     |   |
|                                                               |                                                                                                    |            |         |     |   |

#### 驗證

如果能夠訪問API服務GUI頁,例如https://*{iseip}*: {port}/api/swagger-ui/index.html或https://{iseip}:9060/ers/sdk,則表示API服務正在按預期工作。

#### 疑難排解

- 所有REST操作都經過稽核,並且日誌記錄在系統日誌中。
- 要排除與打開API相關的問題,請在調試日誌配置窗口中將apiservice元件的日誌級別設定為調試。

• 要排除與ERS API相關的問題,請在調試日誌配置窗口中將ers元件的日誌級別設定為調試。要檢視此窗口,請導航到思 科ISE GUI,點選選單圖示並選擇操作>故障排除>調試嚮導>調試日誌配置。

• 您可以從下載日誌窗口下載日誌。要檢視此窗口,請導航到思科ISE GUI,點選選單圖示並選擇操作>故障排除>下載日 誌。

• 您可以選擇從Support Bundle頁籤下載支援捆綁包(透過按一下頁籤下的Download 按鈕),或透過按一下api-service debug log日誌的Log File值從Debug Logs頁籤下載api-service debug logs。

#### 關於此翻譯

思科已使用電腦和人工技術翻譯本文件,讓全世界的使用者能夠以自己的語言理解支援內容。請注 意,即使是最佳機器翻譯,也不如專業譯者翻譯的內容準確。Cisco Systems, Inc. 對這些翻譯的準 確度概不負責,並建議一律查看原始英文文件(提供連結)。